# TUTORIEL

# SYSTEME DE RESERVATION

# DU CIS VIA PLUGIN

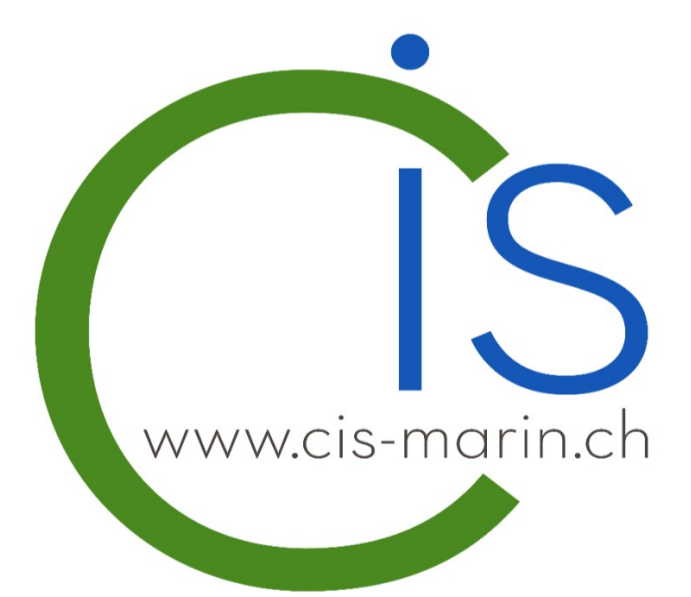

# PLUGIR

# Introduction

Vous avez la possibilité de réserver les infrastructures du CIS à Marin via la plateforme « Plugin ». Toutes personnes souhaitant réserver l'une de nos infrastructures doit créer un compte (gratuit) à l'adresse suivante : <u>http://cismarin.plugin.ch</u> ou depuis notre site Internet <u>www.cis-marin.ch</u> puis l'onglet Locations – Réserver en ligne.

Avec notre plateforme de réservation, une fois connecté à votre compte, vous avez un visuel des réservations sur 30 jours. Vous pouvez avoir un maximum de 5 réservations enregistrées par sport. Si vous avez atteint votre quota maximum de réservation par sport, vous aurez la possibilité d'effectuer une nouvelle réservation dès qu'une des 5 réservations sera jouée.

Vous avez la possibilité de modifier ou supprimer votre réservation en tout temps mais au plus tard 48 heures avant le début de la partie. Passé ce délai, la réservation sera à votre charge dans son entier. En cas d'empêchement de dernière minute, vous avez la possibilité de mettre à disposition votre réservation à l'un de vos proches ou amis.

# Avantages de la réservation en ligne

- Gestion de tes réservations 24h / 24h et 7j / 7j
- 5 réservations enregistrées simultanées par sport et un visuel du calendrier sur 30 jours
- Paiement sécurisé en ligne (Twint, Stripe ou porte-monnaie électronique)
- 1 borne à l'entrée du centre pour vos futures réservations
- Visuel des réservations sur grand écran à l'entrée du centre

## Contraintes de la réservation sur place ou par téléphone

- Majoration de 10% par rapport aux réservations en ligne
- Réservation possible par téléphone uniquement aux heures suivantes : 10h à 14h 7j / 7j

# Ouverture d'un compte (gratuit)

Afin de pouvoir louer l'une de nos infrastructures sportives, vous devez ouvrir un compte auprès de notre plateforme de réservation Plugin. Vous pouvez directement le faire en ligne à l'adresse suivante : <u>http://cismarin.plugin.ch</u> ou depuis notre site Internet <u>www.cis-marin.ch</u> puis l'onglet Locations. Une fois arrivé sur la page appuyer sur le bouton «Créer un compte».

| Ċ        | S                                                                                                    |            | TENNIS INT. MOQUETTE - ANNUEL | V 21 Nov. 2024<br>Thursday | 14:52:28       | <b>?</b> Aidez-moi | 🗭 Feedbark Crée                      | er un compte | ✓ SE CONNECTER                        |
|----------|----------------------------------------------------------------------------------------------------|------------|-------------------------------|----------------------------|----------------|--------------------|--------------------------------------|--------------|---------------------------------------|
|          | Les réservations effectuées hors compte ne sont ni annulables, ni modifiables, ni remboursables                                                                                                    |            |                               |                            |                |                    |                                      |              |                                       |
| Ħ        | Les réservations effectuées <u>avec un compte</u> sont annulables, modifiables et remboursables si elles interviennent <u>au</u><br>moins 48h avant l'heure de jeu, Passée ce délai, elles ne sont ni annulables, ni remboursables sauf |            |                               |                            |                |                    |                                      |              |                                       |
| Ŵ        | décision de la direction du CIS.                                                                                                    |            |                               |                            |                |                    |                                      |              |                                       |
| 2        | Avis de fermeture - Courts de tennis extérieurs                                                                                                    |            |                               |                            |                |                    |                                      |              |                                       |
| <b>9</b> | Les courts de tennis exterieurs en terre battue ked+ n° 10, 11, 12 et 13 sont termes des le lundi 16.11.2024 pour<br>hivernage et ceci jusqu'à nouvel avis. Belle saison d'hiver à tous !                                               |            |                               |                            |                |                    |                                      |              |                                       |
| 2+       |                                                                                                    |            |                               |                            |                |                    |                                      |              |                                       |
| 2        |                                                                                                    |            | CONCIERGE<br>SERVICES         | Alu                        | Tec<br>suctage | BUS                | CHINI<br>artisan peintre depuis 1964 | _            | PolyEtanche SA<br>esercher A subscion |
| 2        | 08:00                                                                                                    |            |                               |                            |                | 08:00              |                                      |              |                                       |
| •        | 09:00                                                                                                    |            | 09:00                         |                            |                |                    |                                      | 09:00        |                                       |
|          | 10:00                                                                                                    | 10:00      | 10:00                         |                            |                | 10:00              |                                      |              |                                       |
|          | 11:00                                                                                                    | 42-00      | 11:00                         |                            |                | 11:00              |                                      | 12:00        |                                       |
|          | 12:00                                                                                                    | 12:00      | 12:00                         |                            |                | 12:00              |                                      | 12:00        |                                       |
|          | 13:00                                                                                                    | 44.00      |                               |                            |                | 4.400              |                                      |              |                                       |
|          | 14:00                                                                                                    | 14:00      |                               |                            |                | 14:00              |                                      | ¥            |                                       |
|          | 15:00                                                                                                    | 46:00      |                               |                            |                | 15:00              |                                      | 15:00        |                                       |
|          | 16:00                                                                                                    | 10.00      |                               |                            |                | 17:00              |                                      | 18.00        |                                       |
|          | 17:00                                                                                                    | 10:00      | 10.00                         |                            |                |                    |                                      | 10:00        |                                       |
|          | 18:00                                                                                                    | 10:00      |                               |                            |                | 10:00              |                                      | 10:00        |                                       |
|          | 19:00                                                                                                    | 20:00      |                               |                            |                | 20:00              |                                      | 20:00        |                                       |
|          | 20:00                                                                                                    | 20.00      |                               |                            |                | 20.00              |                                      | 20.00        |                                       |
|          | 21:00                                                                                                    |            |                               |                            |                |                    |                                      |              |                                       |
|          | 22:00                                                                                                    |            |                               |                            |                | *                  |                                      |              |                                       |
| L.       | De                                                                                                    | éfi-Plugin |                               |                            |                |                    |                                      |              |                                       |

Deux possibilités vous seront proposées :

- 1. Vous avez déjà un compte avec Plugin dans un autre centre de sport ou club de tennis. Vous pouvez donc utiliser les mêmes identifiants.
- 2. Si vous êtes un nouveau client chez Plugin, vous devez vous inscrire et remplir tous les champs demandés.

Une fois le compte créé, vous recevrez un e-mail vous confirmant l'ouverture de votre compte.

Dès lors, vous pouvez vous connecter avec vos identifiants mentionnés lors de votre inscription.

#### Possibilité 1 :

#### Possibilité 2 :

| DÉJÀ UN COMPTE PLUGIN.CH            | S'ENREGISTRER COMME UTILISATEUR                                                     |                                                 |                           |  |  |  |
|-------------------------------------|-------------------------------------------------------------------------------------|-------------------------------------------------|---------------------------|--|--|--|
| Nom d'utilisateur                   | Genre                                                                               |                                                 |                           |  |  |  |
| Password                            | Prénom                                                                              | Nom                                             | Adresse email             |  |  |  |
|                                     |                                                                                     |                                                 |                           |  |  |  |
|                                     |                                                                                     |                                                 |                           |  |  |  |
| J'accepte les conditions générales. | Date de naissance                                                                   | Pays de résidence                               | Langue                    |  |  |  |
| CATÉGORIE(S) DE JEUX                | 🛱 yyyy-mm-dd                                                                        | 💭 Suisse 🗸 🗸                                    | Ż <sub>A</sub> Français ∨ |  |  |  |
| Tennis Int. Moquette - Client       | Adresse 1 (sélectionner l'adresse dans les choix google) Adresse 2                  |                                                 |                           |  |  |  |
| Tennis Int. Résine - Client         | Code postal (provient de google au choix de                                         | Ville (provient de google au choix de l'adresse | Tálánhana                 |  |  |  |
| Tennis Ext. Terre - Client          | ()                                                                                  |                                                 | ▲ +41 * 78 123 45 67      |  |  |  |
| Padel Int. Halle - Annuel Client    | Nom d'utilisateur                                                                   | Password                                        | Confirmer password        |  |  |  |
| Padel Int. Arena - Annuel Client    | Recevoir des informations du club par e                                             | mail                                            |                           |  |  |  |
| Padel Ext Annuel                    | Notification :                                                                      |                                                 |                           |  |  |  |
| Badminton - Annuel Client           | Supprimer une réservation                                                           |                                                 |                           |  |  |  |
| Squash - Annuel Client              | Nouvelle réservation                                                                |                                                 |                           |  |  |  |
|                                     | Oui Non                                                                             |                                                 |                           |  |  |  |
| S'ENREGISTRER COMME UTILISATEUR     | <ul> <li>OUI</li> <li>J'ai lu et j'accepte les conditions générales en m</li> </ul> | 'inscrivant                                     |                           |  |  |  |

## Interface utilisateur

L'interface utilisateur se présente sous la forme suivante :

- 1. Le menu deroulant vous permet de naviguer dans les différents sports
- 2. Le menu vertical peut être ouvert. Il vous permet de naviguer dans différents onglets, tels que le calendrier, les réservations ou encore votre profil.
- 3. Le menu verticale ouvert.
- Cette section concerne le nombre de réservations en cours enregistrées, le nombre de réservations restantes autorisées, ainsi que le solde de votre porte-monnaie électronique. Un bouton est également prévu pour vous permettre de recharger votre porte-monnaie numérique.

Les parties en gris anthracite représentent les heures déjà louées, tandis que les parties blanches avec une vue indiquent les heures disponibles à la location.

|   | C                                                                    |                                                                                                    | E - ANNUEL V 21 Nov. 2024<br>Thursday 15:21:46                                                                                                    | Ø Aidez-moi                                                                                                 |
|---|----------------------------------------------------------------------|----------------------------------------------------------------------------------------------------|----------------------------------------------------------------------------------------------------|----------------------------------------------------------------------------------------------------|
| 2 | 1111<br>1111<br>1111<br>1111<br>1111<br>1111<br>1111<br>1111<br>1111 | Nombre de réservations en cours autorisées<br>Utilisé : 0, Restant : 6<br>Votre porte-monnale numérique : 0.00 CHF<br>Créditer son porte-monnale numérique | 16 A source of the second second s | VIE & PRÉVOYANCE                                                                                            |
|   | පි                                                                   | 8:00<br>9:00<br>0:00<br>1:00                                                                                                    | ×ber                                                                                                    | Automobiles SA                                                                                              |
|   |                                                                      | 2:00<br>3:00<br>4:00<br>5:00<br>6:00<br>7:00<br>1:00<br>1:00<br>1:00<br>1:00<br>1:00                                                                       |                                                                                                    | 12:00<br>14:00<br>15:00<br>16:00<br>17:00                                                                   |
|   |                                                                      | 0:00<br>9:00<br>1:00<br>2:00<br>↓<br>Défi-Plugin                                                                                                    |                                                                                                    |                                                                                                    |
| 3 | ر<br>×<br>111                                                        | Découvrez le Défi-Pluein ! Une compéti<br>Calendrier                                                                                                    | tion mixte aui vous permet de iouer un maximum de matche                                                                                                    | es dans votre club et celui de vos adversaires. Ouvert à toutes et à tous dès 16 ans. avec ou sans licence. |
|   |                                                                      | Nov         2024         >>>>>>>>>>>>>>>>>>>>>>>>>>>>                                                                                                    |                                                                                                    |                                                                                                    |
|   | Ŵ                                                                    | Réserver                                                                                                    |                                                                                                    |                                                                                                    |
|   |                                                                      | Semainier                                                                                                    |                                                                                                    |                                                                                                    |
|   |                                                                      | Défi-Plugin                                                                                                    |                                                                                                    |                                                                                                    |
|   | 9                                                                    | Chercher un club proche de vous ?                                                                                                    |                                                                                                    |                                                                                                    |
|   | 8                                                                    | Mon profil                                                                                                    |                                                                                                    |                                                                                                    |
|   | ອ                                                                    | Historique des réservations                                                                                                    |                                                                                                    |                                                                                                    |
|   | e.                                                                   | Nous contacter                                                                                                    |                                                                                                    |                                                                                                    |
| _ |                                                                      |                                                                                                    |                                                                                                    |                                                                                                    |

## Effectuer une réservation

Pour effectuer une réservation, appuyez sur l'une des heures disponibles (cases blanches avec une vue) à la date et pour le sport souhaité, bien entendu. Un onglet sur la droite de l'écran devrait alors s'ouvrir, affichant les informations choisies, telles que le sport, la date et l'heure sélectionnée.

| Tennis Int. Moquette           jeudi 21 novembre         21:00 - 22:00 (60 min) | × |  |  |  |  |  |  |
|---------------------------------------------------------------------------------|---|--|--|--|--|--|--|
| Buschini                                                                        |   |  |  |  |  |  |  |
| Nombre de personnes                                                             |   |  |  |  |  |  |  |
| Partenaire favoris : Partenaire non membre ?                                    |   |  |  |  |  |  |  |
| Piemontesi Gwendal 0.00 CHF                                                     |   |  |  |  |  |  |  |
| AJOUTER LA RÉSERVATION                                                          |   |  |  |  |  |  |  |

Vous avez la possibilité, en fonction du sport sélectionné, de choisir le nombre de joueurs : 1, 2 ou 4. Veuillez ensuite indiquer le nom de vos partenaires de jeu. Si, toutefois, l'un de vos partenaires n'a pas de compte, vous pouvez le désigner comme invité (si plusieurs invités, merci de spécifier leur numéro : invité 1, invité 2, etc.) ou appuyer sur le bouton « Partenaire non membre » pour remplir le champ automatiquement.

| Piemontesi Gwendal                                                                 | 0.00 CHF                         |  |  |  |  |  |  |  |
|------------------------------------------------------------------------------------|----------------------------------|--|--|--|--|--|--|--|
| Piemontesi François                                                                | 8.00 CHF                         |  |  |  |  |  |  |  |
| Invité 1                                                                           | 8.00 CHF                         |  |  |  |  |  |  |  |
| Invité 2                                                                           | 8.00 CHF                         |  |  |  |  |  |  |  |
| Prix total : 🔯 24.00 CHF                                                           |                                  |  |  |  |  |  |  |  |
| Méthodes de paiement                                                               |                                  |  |  |  |  |  |  |  |
| Piemontesi François     8.00     CHF       Montant entre : 0.00 - 8.00 CHF     CHF |                                  |  |  |  |  |  |  |  |
| Montant restant à payer : 16.00 CHF                                                |                                  |  |  |  |  |  |  |  |
| Carte de cré 🗸 16.00                                                               | CHF AJOUTER CETTE<br>TRANSACTION |  |  |  |  |  |  |  |
| AJOUTER LA RÉSERVATION                                                             |                                  |  |  |  |  |  |  |  |
|                                                                                    |                                  |  |  |  |  |  |  |  |

Dans cet exemple, il y a deux joueurs avec un compte et deux invités. Le joueur effectuant la réservation devra régler le montant restant à payer. Ce montant peut varier si l'un des joueurs présents possède un compte et un porte-monnaie numérique avec suffisamment de fonds pour payer sa part (ici 8 CHF). Cependant, il est possible que les joueurs présents, bien qu'ayant un compte, n'aient pas assez de fonds sur leur portemonnaie électronique pour payer leur part. Dans ce cas, celle-ci devra être réglée par le joueur effectuant la réservation.

Pour le paiement, il est possible de choisir parmi les modes suivants : Porte carte de crédit (via Stripe), TWINT ou un bon.

Une fois la réservation effectuée, vous, ainsi que les joueurs ayant un compte (mais pas les invités), recevrez un email de confirmation.

# Modifier / supprimer une réservation

Vous avez la possibilité de modifier ou supprimer votre réservation en tout temps mais au plus tard 48 heures avant le début de la partie. Passé ce délai, la réservation vous sera facturée dans son entier. En cas d'empêchement de dernières minutes, vous avez la possibilité de mettre à disposition votre réservation à l'un de vos proches ou amis.

Afin de procéder à une modification ou à une suppression d'une réservation, procédez ainsi :

- Vérifier l'heure et le n° du terrains dans votre récapitulatif des réservations en cours
- Cliquer sur la réservation concernée, la boite de dialogue ci-dessous va s'ouvrir

| <u>Tennis Int. Moquette</u> ×<br>mercredi 04 décembre 08:00 - 09:00 (60 min) |  |  |  |  |  |  |  |  |
|------------------------------------------------------------------------------|--|--|--|--|--|--|--|--|
| Buschini                                                                     |  |  |  |  |  |  |  |  |
| Nombre de personnes 🖲 1 🔵 2 🔵 4                                              |  |  |  |  |  |  |  |  |
| Partenaire favoris : Partenaire non membre ?                                 |  |  |  |  |  |  |  |  |
| Piemontesi Gwendal 0.00 CHF                                                  |  |  |  |  |  |  |  |  |
| MODIFIER SUPPRIMER                                                           |  |  |  |  |  |  |  |  |

- Vous pouvez modifier vos partenaires de jeu (appuyer sur «modifier» une fois les modifications faites) ou annuler votre réservation.
- Si vous souhaitez déplacer votre réservation, vous devez la supprimer puis en créer une nouvelle.
- Lorsque vous annulez une réservation et que cette dernière est déjà payée (par Stripe, Twint ou par porte-monnaie électronique), le montant vous sera restitué sur votre porte-monnaie électronique.

# Modifier Remplir son porte-monnaie électronique

Vous pouvez charger votre porte-monnaie électronique depuis notre plateforme de réservation Plugin. Sur la page des réservations, vous trouverez un onglet « Remplir son portemonnaie numérique ». Vous pouvez charger votre porte-monnaie avec les sommes suivantes :

- CHF 100.- + 5% de bonus (bonus uniquement pour une recharge en ligne)
- CHF 200.- + 7.5% de bonus (bonus uniquement pour une recharge en ligne)
- CHF 300.- + 10% de bonus (bonus uniquement pour une recharge en ligne)

Le paiement peut se faire par carte de crédit via Stripe (paiement sécurisé) ou par Twint.

| C                                                                                                    | S                                                                                                    |                      | TENNIS INT. RÉSINE - ANNUE                                                                                                    | V 21 Nov. 2024<br>Thursday | 15:21:46                |                          |                       | 😧 Aidez-moi 🗭 F       | eedback FR 🗸       | <b>O</b> Gwendal   | •    |
|----------------------------------------------------------------------------------------------------|----------------------------------------------------------------------------------------------------|----------------------|----------------------------------------------------------------------------------------------------|----------------------------|-------------------------|--------------------------|-----------------------|-----------------------|--------------------|--------------------|------|
| <ul> <li>₩</li> <li>₩</li></ul> | <ul> <li>Nombre de réservations en cours autorisées : 6</li> <li>Votre porte-monnaie numérique : 0.00 CHF</li> <li>Créditer son porte-monnaie numérique</li> </ul> |                      | Les réservations effectuées <u>hors compte</u> ne sont ni<br>annulables, ni modifiables, ni remboursables !<br>Les réservations effectuées <u>avec un compte</u> sont annulables,<br>modifiables et remboursables i dels interviennent <u>a moins</u><br><u>48h avant l'heurs de jeu</u> . Passée ce délai, effes ne sont ni<br>annulables, ni modifiables, ni remboursables sauf décision de la<br>direction du CIS.<br>Avis de fermeture - Courts de tennis extérieurs<br>Les courts de tennis extérieurs en terre battus Red+n° 10, 11, 12<br>et 13 sont fermés dés le lundi 18.11.2024 pour hivernage et<br>ceci jusqu'à nouvel avis. Belle saison d'hiver à tous l |                            | VIE & PRÉVOYANCE        |                          |                       |                       |                    |                    |      |
| ප                                                                                                    |                                                                                                    |                      |                                                                                                    | red×                       |                         |                          |                       | Autom                 | nobiles SA         |                    |      |
| Э                                                                                                    | 08:00<br>09:00                                                                                                    | 09:00                |                                                                                                    |                            |                         |                          |                       |                       |                    |                    |      |
|                                                                                                    | 10:00                                                                                                    |                      |                                                                                                    |                            |                         |                          |                       |                       |                    |                    |      |
|                                                                                                    | 11:00                                                                                                    | 11:00                |                                                                                                    |                            |                         | 12:00                    |                       |                       |                    |                    |      |
|                                                                                                    | 13:00                                                                                                    | 13:00                |                                                                                                    |                            |                         |                          |                       |                       |                    |                    |      |
|                                                                                                    | 14:00                                                                                                    |                      |                                                                                                    |                            |                         | 14:00                    |                       |                       |                    |                    |      |
|                                                                                                    | 15:00                                                                                                    | <ul> <li></li> </ul> |                                                                                                    |                            |                         | 15:00                    |                       |                       |                    |                    |      |
|                                                                                                    | 16:00                                                                                                    | 16:00                |                                                                                                    |                            |                         |                          |                       |                       |                    |                    |      |
|                                                                                                    | 17:00                                                                                                    | 17:00                |                                                                                                    |                            |                         | 17:00                    |                       |                       |                    |                    |      |
|                                                                                                    | 18:00<br>19:00                                                                                                    | 18:00                |                                                                                                    |                            |                         |                          |                       |                       |                    |                    |      |
|                                                                                                    | 20:00                                                                                                    | ×                    |                                                                                                    |                            |                         | ×                        |                       |                       |                    |                    |      |
|                                                                                                    | 21:00                                                                                                    | ×                    |                                                                                                    |                            |                         | ×                        |                       |                       |                    |                    |      |
|                                                                                                    | 22:00                                                                                                    | ×                    |                                                                                                    |                            |                         | ×                        |                       |                       |                    |                    |      |
|                                                                                                    | Dé                                                                                                    | fi-Plugin            |                                                                                                    |                            |                         |                          |                       |                       |                    |                    |      |
| فر                                                                                                    | Dé                                                                                                    | couvrez le Défi      | i-Plugin ! Une compétition mixte                                                                                                    | e aui vous permet de ioue  | er un maximum de matche | es dans votre club et ce | lui de vos adversaire | s. Ouvert à toutes et | à tous dès 16 ans. | avec ou sans licen | ice. |

 $\sim$ 

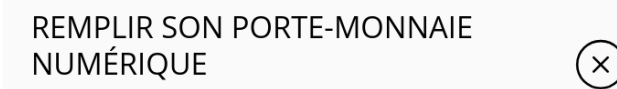

#### Quantité

\$ CHF 100.- (100.00 CHF)

PAYER AVEC TWINT

CARTE DE CRÉDIT

Cet onglet apparaîtra alors et vous permettra de choisir le montant de la charge ainsi que le mode de paiement.